Individuel booking hos WIZZ Air

Gå til Google og skriv wizz air

Klik på WIZZ Air: Cheap flights / Book direct for best deals

På den nye side, som kommer, klikker man på "Fare finder"

På den side skriver man i feltet "Origin" navnet Nice

I feltet "Destination" skriver man navnet Budapest

Angiv dernæst antal passagerer og klik i feltet "Seach"

På den nye side kommer nu en kalender frem

Tryk frem til *september* måned

I udrejsefeltet Nice til Budapest tryk ind på dato 18. september

I hjemrejsefeltet Budapest til Nice tryk ind på dato 22. september

Nederst i højre side af skærmbilledet kommer nu et lilla felt, som hedder "Start booking"

Klik i felterne "Select"

På den følgende side klikker man sit valg (checked-in bagage, valg af sæde i fly osv.) til både udrejse og hjemrejse og får igen mulighed for valg

Nederst på siden i det lilla felt klikker man nu "Continue"

På den nye side, som følger efter valget, indskriver man nu "Fornavn" og "Efternavn" og klikke i enten "Male" eller "Female". **Det er af afgørende vigtighed, at der er fuld overensstemmelse med det, som er anført i passet!!!** Man kan IKKE angive specialtegn såson "é, hvis det forekommer i ens navn. Ejheller "ø". Dette skrives "oe". HUSK også an angive i feltet, om der er behov for "Speciel assistance" i lufthavnen.

I feltet "Checked-in bagage indskriver man sit valg eller klikker i feltet "Idon't want checked-in bag"

I "Cabin bagage" klikker man sit valg

Nederst på siden klikker man derefter i det lilla felt "Continue"

Tryk i feltet, som kommer frem på siden nederst "Registration" og udfyld det relevante. Afslut med at klikke i lilla felt "Register"

Afslutningsvis angiver man betalingsmåde og modtager en bekræftelse på den angivne mailadresse.